# Manuale per la configurazione di AziendaSoft in rete

Data del manuale: 7/5/2013

Aggiornamento del manuale: 3.2 del 29/08/2023

Immagini tratte da Windows 7

Versione di AziendaSoft 7

#### Sommario

| 1. | Pre | messa3                                                            |
|----|-----|-------------------------------------------------------------------|
|    | 1.1 | Premessa                                                          |
|    | 1.2 | Nota bene3                                                        |
| 2. | Оре | erazioni da eseguire sul Server4                                  |
|    | 2.1 | Scaricare ed installare il software necessario4                   |
|    | 2.2 | Abilitare il protocollo tcp\ip4                                   |
|    | 2.3 | Riavviare il servizio SQL Server5                                 |
|    | 2.4 | Impostare la porta di comunicazione 1433 e riavviare il servizio6 |
|    | 2.5 | Impostare il firewall di Windows, aprendo la porta 14338          |
|    | 2.6 | Abilitare l'autenticazione di SQL Server16                        |
|    | 2.7 | Abilitare l'account sa                                            |
|    | 2.8 | Creare il database SQL Server22                                   |
| 3. | Оре | erazioni da eseguire sui Client                                   |
|    | 3.1 | Scaricare ed installare il software necessario24                  |
|    | 3.2 | Configurare i parametri di connessione di AziendaSoft             |

| 4. Op   | perazioni in caso di passaggio dei dati da AziendaSoft versione standard verso la versione | e di |
|---------|--------------------------------------------------------------------------------------------|------|
| rete. O | perazione da fare sul Server                                                               | 26   |
| 4.1     | Eseguire un backup degli archivi UBK con la versione standard                              | 26   |
| 4.2     | Ripristinare gli archivi UBK con la versione di rete                                       | 26   |
| 5. Ag   | ggiungere una nuova azienda                                                                | 27   |
| 5.1     | Creazione del database della nuova azienda                                                 | 27   |
| 5.2     | Configurazione di AziendaSoft                                                              | 28   |

#### 1. Premessa

#### **1.1 Premessa**

Per eseguire questa configurazione, TetaCom consiglia di rivolgersi al proprio tecnico di fiducia oppure a colui che ha installato i PC e configurato la rete. La configurazione della rete e l'impostazione dei diritti di accesso dei singoli utenti sono argomenti sui quali TetaCom non può fornire assistenza perché i settaggi da eseguire dipendono strettamente dall'architettura di rete e dalla mappatura del sistema client-server.

#### **1.2 Nota bene**

Questa configurazione può essere eseguita su Microsoft SQL Server a partire dalla versione 2008

Probabilmente cambieranno alcuni parametri, ma il grosso della configurazione sarà simile.

#### 2. Operazioni da eseguire sul Server

#### 2.1 Scaricare ed installare il software necessario

Il software obbligatorio per la configurazione dei Client è il seguente:

www.tetacom.it -> Risorse -> Configurazione di rete

Scaricare ed installare:

- Microsoft SQL Server
- Microsoft SQL Server Management Studio
- AziendaSoft versione Rete (se in precedenza hai installato la versione "base\standard" la devi prima disinstallare e poi installare quella di "Rete")

#### 2.2 Abilitare il protocollo tcp\ip

Di default SQL Server Express Edition consente solo connessioni locali: per abilitare gli accessi dai client in rete bisogna lanciare "Gestione configurazione SQL Server" (in alcuni computer trovi la voce in inglese "SQL Server configuration manager"), disponibile dal menu Tutti i Programmi->Microsoft SQL Server 200X->Strumenti di Configurazione. La finestra è la seguente:

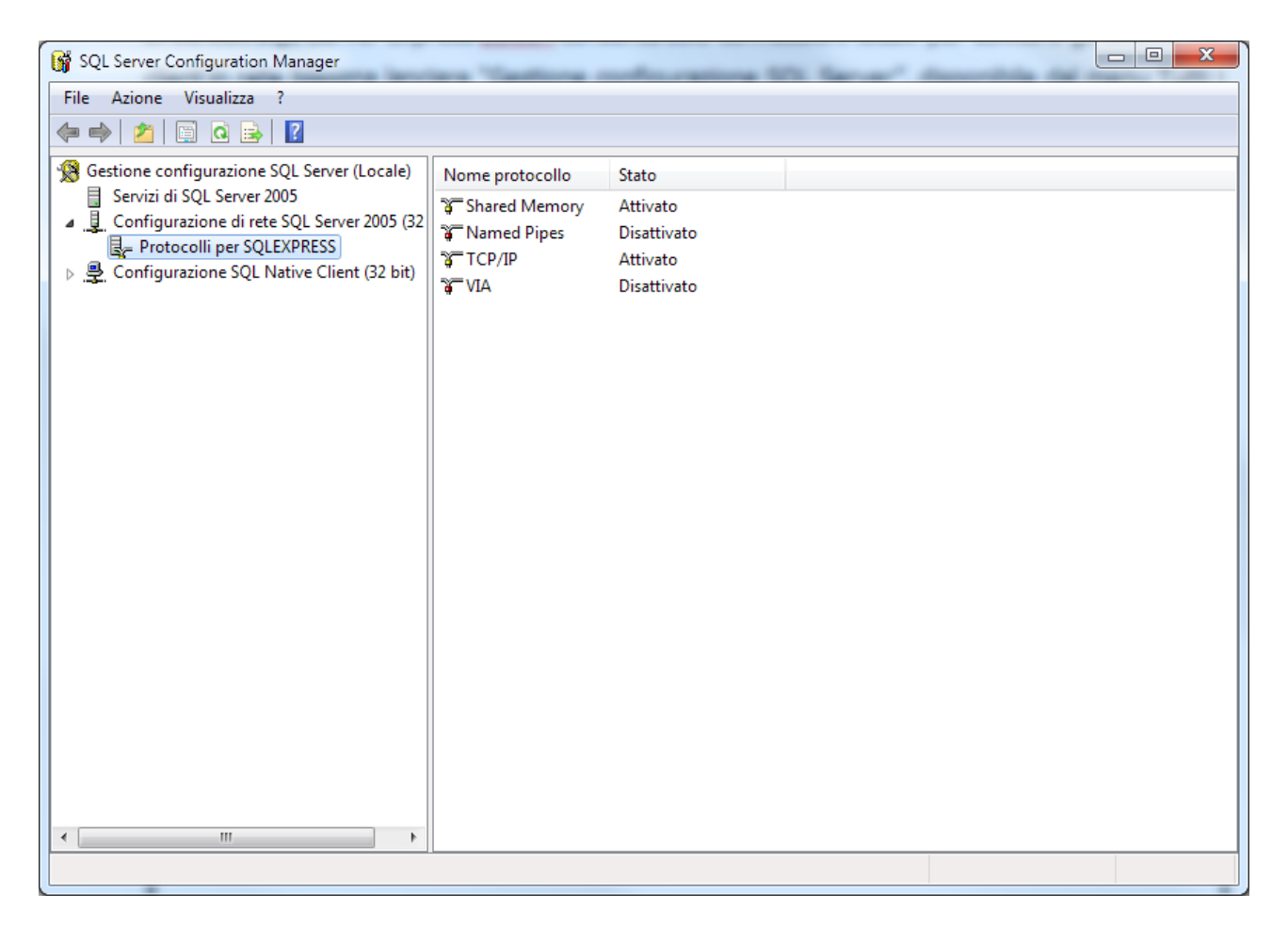

Nella sezione sinistra della finestra clicca su "Protocolli per SQLEXPRESS", poi fai doppio clic sulla voce "TCP/IP" che trovi nella sezione destra. Avrai davanti questa finestra:

| Pr | rietà - TCP/IP<br>otocollo Indirizzi IP | ₹ <mark>₹</mark> |
|----|-----------------------------------------|------------------|
|    | General                                 |                  |
|    | Attesa su tutti                         | Sì               |
|    | Attivato                                | Sì 🗨             |
|    | Keep-alive                              | 30000            |
|    | Nessun ritardo                          | No               |
|    |                                         |                  |
|    | ttivato                                 |                  |

Imposta i parametri proprio come nell'immagine e premi il pulsante **OK**. Il parametro più importante della finestra è **`Attivato**" e deve essere impostato a **`Sì**"

#### 2.3 Riavviare il servizio SQL Server

Per riavviare il servizio rimani nella finestra "Gestione configurazione di SQL Server", come nella seguente immagine:

| 🙀 SQL Server Configuration Manager                                            | Albert Billion Barry              |               |                   | • *       |
|-------------------------------------------------------------------------------|-----------------------------------|---------------|-------------------|-----------|
| File Azione Visualizza ?                                                      |                                   |               |                   |           |
| 🗇 🄿 🖄 🔚 😖 🛛 🕖 🔍 🕐                                                             |                                   |               |                   |           |
| 🛞 Gestione configurazione SQL Server (Locale)                                 | Nome                              | Stato         | Modalità di avvio | Accedi co |
| Servizi di SQL Server 2005                                                    | SQL Server (SQLEXPRESS)           | In esecuzione | Automatico        | NT AUTH   |
| <ul> <li> <u>9</u> Configurazione SQL Native Client (32 bit)      </li> </ul> | DSQL Server Browser In esecuzione |               | Manuale           | NT AUTH   |
|                                                                               |                                   |               |                   |           |
|                                                                               |                                   |               |                   |           |
|                                                                               |                                   |               |                   |           |
|                                                                               |                                   |               |                   |           |
|                                                                               |                                   |               |                   |           |
|                                                                               |                                   |               |                   |           |
|                                                                               |                                   |               |                   |           |
|                                                                               |                                   |               |                   |           |
|                                                                               |                                   |               |                   |           |
| 4 m 1                                                                         |                                   |               |                   | *         |
|                                                                               |                                   |               |                   |           |

Nella sezione sinistra seleziona "Servizi di SQL Server 200X" e nella tabella a destra seleziona la prima riga "SQL Server (SQLEXPRESS)": clicca nel menu in alto "**Azione**" e seleziona "**Riavvia**".

### 2.4 Impostare la porta di comunicazione 1433 e riavviare il servizio

Ora bisogna "dire" a SQL Server quale porta utilizzare per comunicare con i Client. Con questa procedura imposteremo come porta la 1433, normalmente riservata a questo tipo di connessioni. La finestra è la seguente:

| 🙀 SQL Server Configuration Manager          |                 |                         |  |
|---------------------------------------------|-----------------|-------------------------|--|
| File Azione Visualizza ?                    |                 |                         |  |
| 🗢 🄿   🖄   🗊 🔒   👔                           |                 |                         |  |
| Sestione configurazione SQL Server (Locale) | Nome protocollo | Stato                   |  |
| Servizi di SQL Server 2005                  | Shared Memory   | Attivato<br>Disattivato |  |
| Protocolli per SQLEXPRESS                   | TCP/IP          | Attivato                |  |
| Configurazione SQL Native Client (32 bit)   | AIV 🔐           | Disattivato             |  |
|                                             |                 |                         |  |
|                                             |                 |                         |  |
|                                             |                 |                         |  |
|                                             |                 |                         |  |
|                                             |                 |                         |  |
|                                             |                 |                         |  |
|                                             |                 |                         |  |
|                                             |                 |                         |  |
|                                             |                 |                         |  |
|                                             |                 |                         |  |
|                                             |                 |                         |  |
|                                             |                 |                         |  |
|                                             |                 |                         |  |
|                                             |                 |                         |  |
|                                             |                 |                         |  |
| < +                                         |                 |                         |  |
| 44                                          | 494             |                         |  |

Come da figura: nella sezione sinistra devi selezionare "Protocolli per SQLEXPRESS", e nella tabella di destra fai doppio clic sulla riga "TCP\IP", si aprirà la seguente finestra:

| IP7                 |                                                                                                    |                                                                                                    |  |
|---------------------|----------------------------------------------------------------------------------------------------|----------------------------------------------------------------------------------------------------|--|
| Attivato            | No                                                                                                    |                                                                                                    |  |
| Attivo              | Sì                                                                                                    |                                                                                                    |  |
| Indirizzo IP        | 2001:0:4137:9e76:2c10:3e74:a2d                                                                                                    |                                                                                                    |  |
| Porta TCP           |                                                                                                    |                                                                                                    |  |
| Porte dinamiche TCP | 0                                                                                                    |                                                                                                    |  |
| IP8                 |                                                                                                    |                                                                                                    |  |
| Attivato            | No                                                                                                    |                                                                                                    |  |
| Attivo              | Sì                                                                                                    |                                                                                                    |  |
| Indirizzo IP        | fe80::2c10:3e74:a2de:77ee%14                                                                                                    |                                                                                                    |  |
| Porta TCP           |                                                                                                    |                                                                                                    |  |
| Porte dinamiche TCP | 0                                                                                                    |                                                                                                    |  |
| IPAII               |                                                                                                    | -                                                                                                    |  |
| Porta TCP           | 1433                                                                                                    |                                                                                                    |  |
| Porte dinamiche TCP | 2                                                                                                    | _                                                                                                    |  |
|                     |                                                                                                    | -                                                                                                    |  |
| irizzo IP           |                                                                                                    |                                                                                                    |  |
| irizzo IP           |                                                                                                    |                                                                                                    |  |
|                     | Attivato<br>Attivo<br>Attivo<br>Indirizzo IP<br>Porta TCP<br>Porte dinamiche TCP<br>IP8<br>Attivato<br>Attivo<br>Indirizzo IP<br>Porta TCP<br>Porte dinamiche TCP<br>IPAII<br>Porta TCP<br>Porte dinamiche TCP | Attivato No<br>Attivo Si<br>Indirizzo IP 2001:0:4137:9e76:2c10:3e74:a2d<br>Porta TCP 0<br>Porte dinamiche TCP 0<br>IP8<br>Attivato No<br>Attivo Si<br>Indirizzo IP fe80::2c10:3e74:a2de:77ee%14<br>Porta TCP 0<br>IPAII<br>Porte dinamiche TCP 0<br>IPAII<br>Porta TCP 1433<br>Porte dinamiche TCP |  |

Vai nella scheda "Indirizzi IP", svuota le caselle relative a "Porte dinamiche TCP". Imposta a "1433" la casella "Porta TCP" nella sezione "IPAII" che trovi nella parte bassa, proprio come da figura. Premi il pulsante **OK**. Riavvia il servizio come spiegato nel paragrafo 2.3

#### 2.5 Impostare il firewall di Windows, aprendo la porta 1433

Il firewall di Windows non consentirà di comunicare con il Server tramite la porta 1433 impostata al paragrafo precedente. In questo paragrafo dobbiamo configurare il firewall in modo da accettare le connessioni sulla porta 1433; se sul Server sono stati installati firewall di altri produttori, rivolgiti al produttore e\o documentati sul manuale. Questa procedura descrive il modo di settare il firewall di Windows. Dal "pannello di controllo" clicca su "sistema e sicurezza"

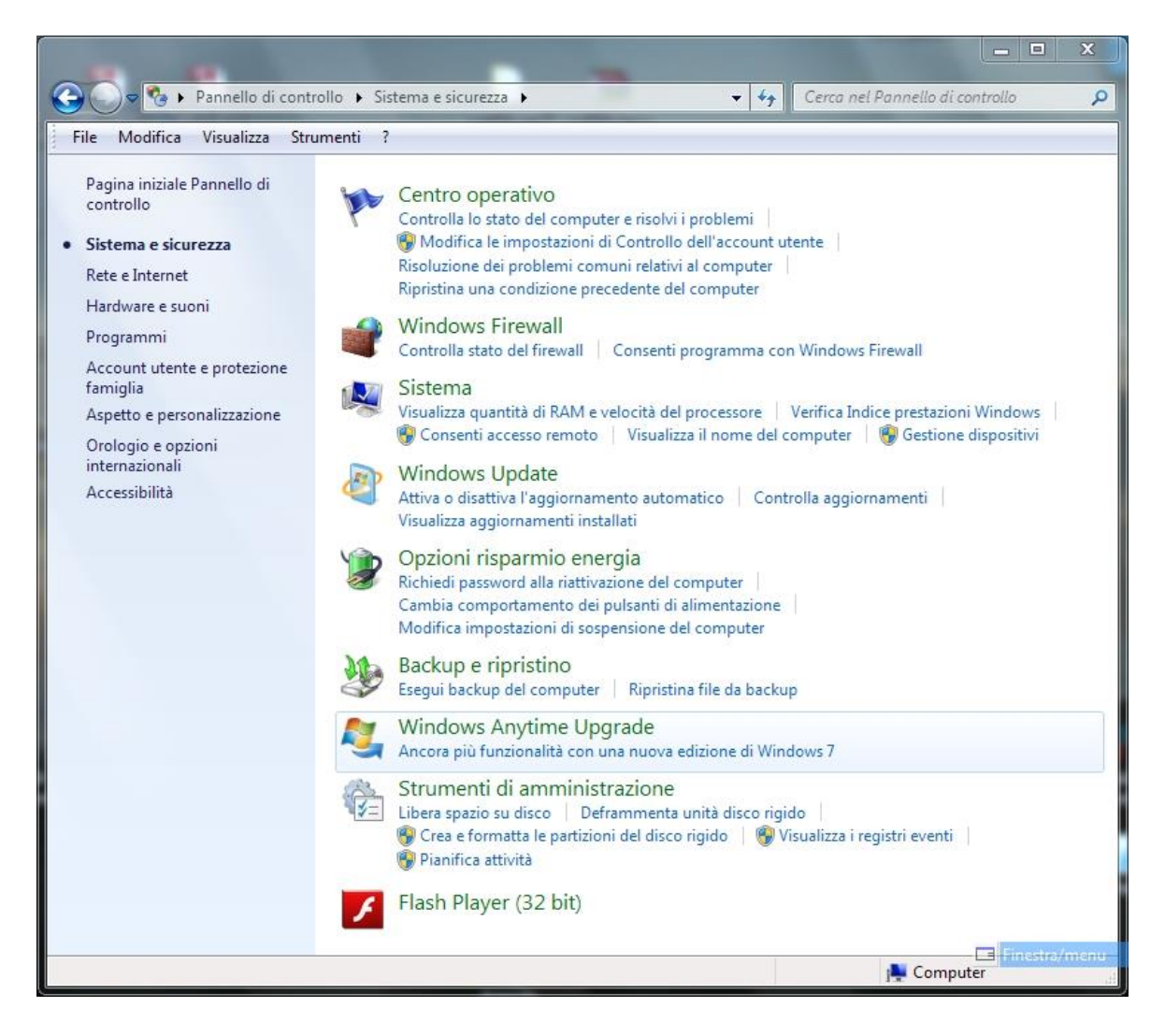

Ora clicca su "Windows Firewall"

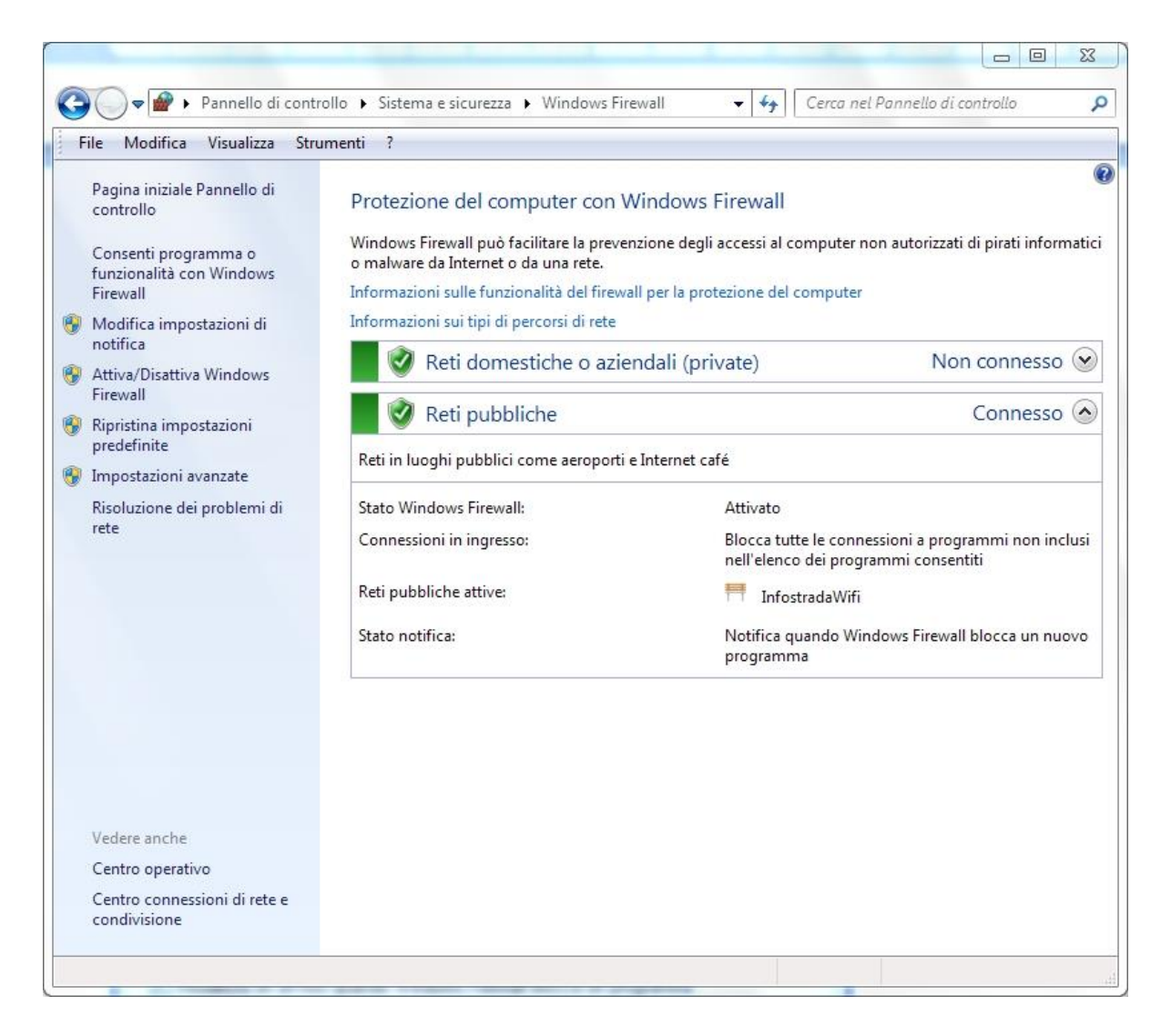

Clicca su "Impostazioni avanzate"

|                                | ivanzata                                     |                                        |          |           |          |                               | ~~~ |
|--------------------------------|----------------------------------------------|----------------------------------------|----------|-----------|----------|-------------------------------|-----|
| Azione Visualizza ?            |                                              |                                        |          |           |          |                               |     |
| 🔿 🔁 📆 😖 🚺 🗊                    |                                              |                                        |          |           |          |                               |     |
| Windows Firewall con sicurezza | Regole connessioni in entrata                |                                        |          |           |          | Azioni                        |     |
| 🐯 Regole connessioni in entra  | Nome                                         | Gruppo                                 | Profilo  | Abilitata | Operaz ^ | Regole connessioni in entrata |     |
| Kegole connessioni in usciti   | Visual Studio 2012 Remote Debugger Dis       |                                        | Tutti    | G         | Concer   | Nuova regola                  |     |
| Regole di sicurezza delle coi  | Windows Live Communications Platform         |                                        | Tutti    | 51        | Consei   |                               |     |
| Monitoraggio                   | Windows Live Communications Platform         |                                        | Tutti    | 51        | Consei   | Filtra per profilo            |     |
|                                | Windows Live Communications Platform         |                                        | Tutti    | 51        | Consei   | 🝸 Filtra per stato            |     |
|                                | Windows Live Messenger                       |                                        | Tutti    | 51        | Consei   | Filtra per gruppo             |     |
|                                | Vahool Mersenger                             |                                        | Drivato  | 51        | Consei   |                               |     |
|                                | Vahool Messenger                             |                                        | Privato  | 5         | Consel   | Visualizza                    |     |
|                                | Assistenza remota (DCOM-In)                  | Assistenza remota                      | Dominic  | SI        | Consei   | Aggiorna                      |     |
|                                | Assistenza remota (DCOMPIN)                  | Assistenza remota                      | Pubblico | Si Si     | Consei   | 🗟 Esporta elenco              |     |
|                                | Assistenza remota (PNRP-In)                  | Assistenza remota                      | Domini   | 51        | Consei   | 2 Guida                       |     |
|                                | Assistenza remota (ren/er Assistenza rem     | Assistenza remota                      | Dominio  | 51        | Consei   | Guida                         |     |
|                                | Accistenza remota (SEIVEI ASSISTENZA PERMIT  | Assistenza remota                      | Domini   | Si        | Consei   | SQL Server                    |     |
|                                | Assistenza remota (SSDF TCF-III)             | Assistenza remota                      | Domini   | 5         | Consei   | Disabilita regola             |     |
|                                | Assistenza remota (JCD-In)                   | Assistenza remota                      | Pubblico | S         | Consei   | W = -                         |     |
|                                | Assistenza remota (TCP-In)                   | Assistenza remota                      | Domini   | SI        | Consei   | of Taglia                     |     |
|                                | Assistenza remota (ren inj                   | Assistenza remota<br>Assistenza remota | Privato  | No        | Consei   | Copia                         |     |
|                                | Avvisi e registri di prestazioni (DCOM-In)   | Avvisi e registri di prestazioni       | Dominio  | No        | Consei   | 🔀 Elimina                     |     |
|                                | Avvisi e registri di prestazioni (DCOM III)  | Avvisi e registri di prestazioni       | Privato  | No        | Consei   | Dropristà                     |     |
|                                | Avvisi e registri di prestazioni (TCP-In)    | Avvisi e registri di prestazioni       | Dominio  | No        | Consei   |                               |     |
|                                | Individuazione peer BranchCache (WSD-I       | BranchCache - individuazio             | Tutti    | No        | Consei   | 👔 Guida                       |     |
|                                | Recupero contenuto BranchCache (HTT          | BranchCache - recupero co              | Tutti    | No        | Consei   |                               |     |
|                                | Server cache ospitata BranchCache (HTT       | BranchCache - server cache             | Tutti    | No        | Consei   |                               |     |
|                                | Condivisione file e stampanti (LLMNR-LL      | Condivisione file e stampanti          | Domini   | No        | Consei   |                               |     |
|                                | Condivisione file e stampanti (LLMNR-LL      | Condivisione file e stampanti          | Privato  | SI        | Consei   |                               |     |
|                                | Condivisione file e stampanti (NB-Datagr     | Condivisione file e stampanti          | Pubblico | No        | Consei   |                               |     |
|                                | Condivisione file e stampanti (NB-Datagr     | Condivisione file e stampanti          | Dominio  | No        | Consei   |                               |     |
|                                | Condivisione file e stampanti (NB-Datagr     | Condivisione file e stampanti          | Privato  | SI        | Consei   |                               |     |
|                                | Condivisione file e stampanti (NB-Name       | Condivisione file e stampanti          | Pubblico | No        | Consei   |                               |     |
|                                | Condivisione file e stampanti (NB-Name       | Condivisione file e stampanti          | Privato  | Si        | Consei   |                               |     |
|                                | Condivisione file e stampanti (NB-Name       | Condivisione file e stampanti          | Dominio  | No        | Consei   |                               |     |
|                                | Condivisione file e stampanti (richiesta e   | Condivisione file e stampanti          | Dominio  | No        | Consei   |                               |     |
|                                | O Condivisione file e stampanti (richiesta e | Condivisione file e stampanti          | Privato  | Si        | Consel - |                               |     |
|                                |                                              | panterne e stampanti                   |          |           | b b b    |                               |     |

Ed ora seleziona sulla sinistra "Regole connessioni in entrata"

Poi sulla destra "Nuova regola..." ed imposta come nelle prossime immagini

| Creazione guidata nuova                                                            | a regola connessioni in entrata                                                                                                    |   |
|------------------------------------------------------------------------------------|----------------------------------------------------------------------------------------------------|---|
| <b>Tipo di regola</b><br>Selezionare il tipo di regola del                         | firewall da creare.                                                                                                    |   |
| Passaggi:<br>Tipo di regola<br>Protocollo e porte<br>Operazione<br>Profilo<br>Nome | Selezionare il tipo di regola che si desidera creare.    Programma Regola che controlla le connessioni per un programma.  Pota Regola che controlla le connessioni per una porta TCP o UDP.  Predefinita: Assistenza remota Regola che controlla le connessioni per una funzione di Windows.  Personalizzata Regola personalizzata Ulteriori informazioni sui tipi di regole | 3 |

| 🔗 Creazione guidata nuova                                                          | regola connessioni in entrata                                                                                                    | x |
|------------------------------------------------------------------------------------|----------------------------------------------------------------------------------------------------|---|
| Protocollo e porte<br>Specificare i protocolli e le porte                          | e a cui applicare la regola.                                                                                                    |   |
| Passaggi:<br>Tipo di regola<br>Protocollo e porte<br>Operazione<br>Profilo<br>Nome | <ul> <li>Selezionare se applicare la regola al protocollo TCP o UDP.</li> <li>TCP</li> <li>UDP</li> <li>Selezionare se applicare la regola a tutte le porte locali o a porte locali specifiche.</li> <li>Tutte le porte locali</li> <li>Porte locali specifiche: 1433<br/>Esempio: 80, 443, 5000-5010</li> </ul> |   |
|                                                                                    | <u>Ulteriori informazioni su protocolli e porte</u><br>< Indietro Avanti > Annulla                                                                                                    |   |

| Creazione guidata nuova          | a regola connessioni in entrata                                                                                                    | X |
|----------------------------------|----------------------------------------------------------------------------------------------------|---|
| Operazione                       |                                                                                                    |   |
| Specificare l'operazione da ese  | guire quando una connessione conisponde alle condizioni specificate nella regola.                                                                                                    |   |
| Passaggi:                        |                                                                                                    |   |
| Tipo di regola                   | Selezionare l'azione desiderata per le connessioni che soddisfano le condizioni specificate.                                                                                                    |   |
| Protocollo e porte<br>Operazione | Consenti la connessione                                                                                                    |   |
| Profilo                          | Include le connessioni protette con IPsec e quelle non protette.                                                                                                    |   |
| Nome                             | Include solo le connessioni autenticate mediante IPsec. Le connessioni saranno protette con<br>le impostazioni delle regole e proprietà IPsec nel nodo Regole di sicurezza delle connessioni.<br>Personalizza<br>Blocca la connessione |   |
|                                  | <u>Ulteriori informazioni sulle azioni</u><br>< Indietro Avanti > Annulla                                                                                                    |   |

| 🔗 Creazione guidata nuova            | a regola connessioni in entrata                                          | X |
|--------------------------------------|--------------------------------------------------------------------------|---|
| Profilo                              |                                                                          |   |
| Specificare i profili a cui si appli | ca la regola.                                                            |   |
| Passaggi:                            |                                                                          |   |
| 🧿 Tipo di regola                     | Selezionare il tipo di applicazione della regola.                        |   |
| Protocollo e porte                   |                                                                          |   |
| Operazione                           | Dominio                                                                  |   |
| Profilo                              | Regola applicabile ai computer connessi al rispettivo dominio aziendale. |   |
| Nome                                 | Privato                                                                  |   |
|                                      | Regola applicabile ai computer connessi ad un percorso di rete privato.  |   |
|                                      | V Pubblico                                                               |   |
|                                      | Regola applicabile ai computer connessi ad un percorso di rete pubblico. |   |
|                                      |                                                                          |   |
|                                      |                                                                          |   |
|                                      |                                                                          |   |
|                                      |                                                                          |   |
|                                      |                                                                          |   |
|                                      |                                                                          |   |
|                                      |                                                                          |   |
|                                      |                                                                          |   |
|                                      | 1 Martine information in the solid                                       |   |
|                                      | Unenon informazioni sui pronii                                           |   |
|                                      |                                                                          |   |
|                                      |                                                                          |   |
|                                      | < Indietro Avanti > Annulla                                              |   |
|                                      |                                                                          |   |

| 🔗 Creazione guidata nuova r         | egola connessioni in entrata | x |
|-------------------------------------|------------------------------|---|
| Nome                                |                              |   |
| Specificare il nome e la descrizior | ne della regola.             |   |
| Passaggi:                           |                              |   |
| Tipo di regola                      |                              |   |
| Protocollo e porte                  |                              |   |
| Operazione                          |                              |   |
| Profilo                             | Nome:                        |   |
| Nome                                | SQL Server                   |   |
|                                     | Descrizione (facoltativa):   |   |
|                                     | Connessione per Azienda Soft |   |
|                                     |                              |   |
|                                     |                              |   |
|                                     |                              |   |
|                                     |                              |   |
|                                     |                              |   |
|                                     |                              |   |
|                                     |                              |   |
|                                     |                              |   |
|                                     |                              |   |
|                                     |                              |   |
|                                     |                              |   |
|                                     |                              |   |
|                                     |                              |   |
|                                     | < Indietro Fine Annulla      |   |
|                                     |                              |   |

Premi "Fine" per confermare la regola!

#### 2.6 Abilitare l'autenticazione di SQL Server

#### NOTA BENE: PER LE PROSSIME OPERAZIONI DEVI APRIRE IL PROGRAMMA "MICROSOFT SQL SERVER MANAGEMENT STUDIO" COME AMMINISTRATORE

Ora apriamo il programma "Microsoft SQL Server Management Studio". Dal menu Tutti i programmi -> Microsoft SQL Server 2005 -> Microsoft SQL Server Management Studio Express. Ora dobbiamo abilitare l'autenticazione di SQL Server per consentire connessioni con utenti dotati di password. Dal software "Microsoft SQL Server Management Studio Express", clicca con il pulsante destro sul nodo principale visualizzato a sinistra; nella figura seguente il nodo principale si chiama "TC-PC\SQLEXPRESS (SQL Server 9.0.4035)". Cliccando con il pulsante destro sul nodo principale seleziona la voce "Proprietà", come mostra la seguente immagine:

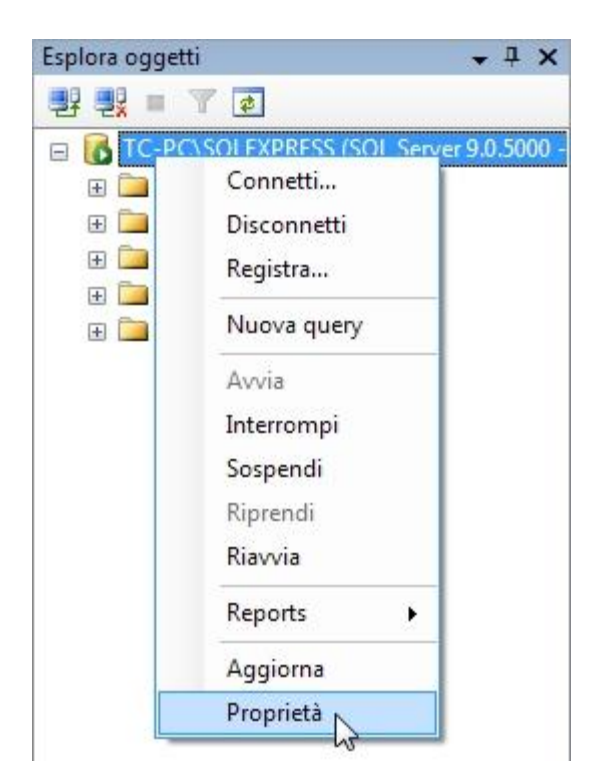

| Proprietà server - TC-PC\S                                                                                                | QLEXPRESS                                                                                                    |
|----------------------------------------------------------------------------------------------------|----------------------------------------------------------------------------------------------------|
| Selezione pagina                                                                                                    | Script - C?                                                                                                    |
| Memoria<br>Processori<br>Protezione<br>Connessioni<br>Impostazioni database<br>Avanzate<br>Autorizzazioni                 | Autenticazione server <ul> <li>Autenticazione di Windows</li> <li>Autenticazione di SQL Server e di Windows</li> </ul> Controllo accessi           Controllo accessi           Nessuno           Solo accessi non riusciti           Solo accessi riusciti           Acceunt proxy server           Attiva account proxy server |
| Connessione                                                                                                    | Password:                                                                                                    |
| Server:<br>TC-PC\SQLEXPRESS<br>Connessione:<br>sa<br><u>Visualizza proprietà</u><br><u>connessione</u><br>Stato<br>Pronto | Opzioni  Attiva traccia di controllo C2  Concatenamento della proprietà tra database                                                                                                    |
|                                                                                                    | OK Annulla                                                                                                    |

Settare la scheda "Protezione" come da immagine sopra

#### 2.7 Abilitare l'account sa

Ora abilitiamo l'account "sa" di SQL Server in modo da farlo connettere in maniera protetta e sicura. Dal ramo "Protezione" -> "Account di Accesso" facciamo clic col destro sulla voce "sa"

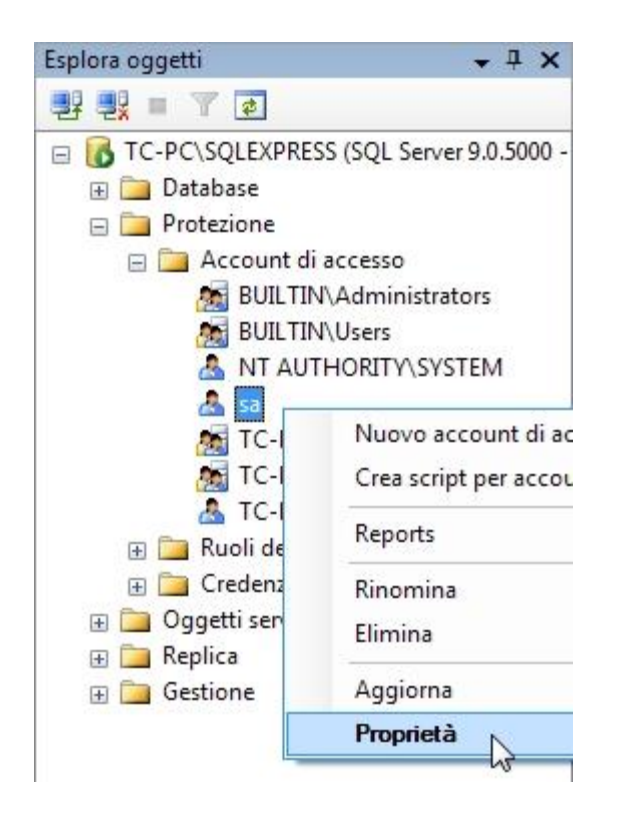

Scegliamo la voce "Proprietà"

| Ganarala                                                                                                    | Script 👻 📑 ?                                                                                                    |                                                                                                    |
|----------------------------------------------------------------------------------------------------|----------------------------------------------------------------------------------------------------|----------------------------------------------------------------------------------------------------|
| Generale<br>Ruoli del server<br>Mapping utenti<br>Stato                                                                   | Nome account di accesso:<br>Autenticazione di Windows<br>Autenticazione di SQL Server<br>Password:<br>Conferma password:<br>Conferma password:<br>Specifica vecchia password<br>Vecchia password:<br>Applica criterio password<br>Imponi scadenza password<br>Eichiedi modifica della pas<br>Mapping con certificato | Sa       Cerca         output       Image: Cerca         rd       Image: Cerca         d       Image: Cerca         d       Image: Cerca |
| Connessione                                                                                                    | <u>N</u> ome certificato:                                                                                                    |                                                                                                    |
| Server:<br>TC-PC\SQLEXPRESS<br>Connessione:<br>sa<br><u>Visualizza proprietà</u><br><u>connessione</u><br>Stato<br>Pronto | <ul> <li>Mapping con chiave asimmetri</li> <li>Nome <u>c</u>hiave:</li> <li><u>D</u>atabase predefinito:</li> <li><u>L</u>ingua predefinita:</li> </ul>                                                                                                    | ca<br>master                                                                                                    |

Imposta una password sicura e metti i flag come da figura sopra. Poi ci spostiamo nella sezione "Stato" impostando come da seguente figura

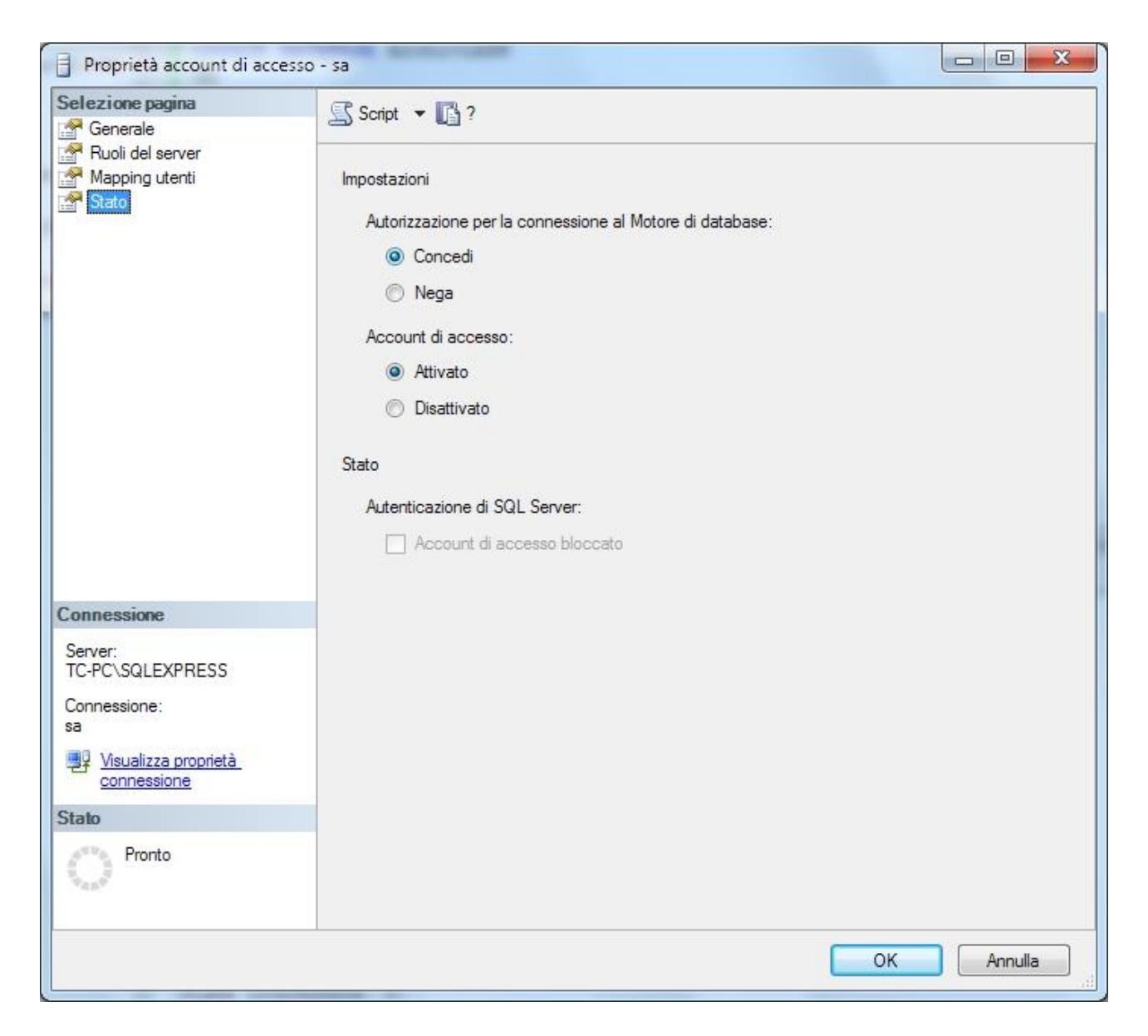

Confermiamo le modifiche, chiudiamo e riapriamo SQL Server Management Studio entrando con l'account sa e la password impostata

| Connetti al server  |                                   |                         |
|---------------------|-----------------------------------|-------------------------|
| SQL Serv            | Windows Server Syster<br>er. 2005 | n                       |
|                     |                                   | Nome del server         |
| Tipo server:        | Motore di database                |                         |
| Nome server:        | TC-PC\SQLEXPRESS                  |                         |
| Autenticazione:     | Autenticazione di SQL Server      | Utente sa               |
| Nome account di acc | esso: sa                          |                         |
| Password:           |                                   |                         |
|                     | V Memorizza password              | Password dell'utente sa |
| Connett             | i Annulla ? Opzioni >>            |                         |

#### 2.8 Creare il database SQL Server

Dal Microsoft SQL Server Management Studio, facciamo clic sul menu File -> Apri -> File selezionando un file che si trova nella cartella in cui è installato il programma. Il file si chiama "ArchiviRete.sql". La cartella in cui viene installato il programma è questa (può variare in base alla tua versione di Windows)

Computer-> C:\Programmi (x86)\TetaCom\AziendaSoft N\

Quando selezioniamo il file dovremmo trovarci una finestra del genere

| 🧏 Microsoft SQL Server Management Stu                  | udio Express                                                                               |
|--------------------------------------------------------|--------------------------------------------------------------------------------------------|
| <u>File M</u> odifica <u>V</u> isualizza <u>Q</u> uery | <u>Strumenti Einestra Comunità ?</u>                                                       |
| 🗄 🔔 Nuova query   🕞   💦   💕 🔩 🕻                        |                                                                                            |
| 🗄 📑 📑 🙀 🔤 master                                       | - 🖡 Esegui 🧹 🗏 📅 🔐 🕼 📅 🥦 🗃 🦉 🎆 🖏 🗏 🗄 😫 🛊 建 🖕                                               |
| Esplora oggetti 🚽 🕂 🗙                                  | TC-PC\\Desktop\ArchiviRete.sql                                                             |
|                                                        | SCRIPT DI CREAZIONE DATABASE ARCHIVI AZIENDASOFT                                           |
|                                                        | VERSIONE ARCHIVI 7.0.4                                                                     |
| Detabase                                               | DATA SCRIPT 23/12/2016                                                                     |
| 🛨 🦲 Database                                           |                                                                                            |
| Protezione     Ornetti orner                           |                                                                                            |
| Oggetti server     Degliss                             |                                                                                            |
| 🕀 🦲 Certiene                                           | Per creare altre aziende sostituisci ArchiviASN_1 con ArchiviASN_2, ArchiviASN_3, eccetera |
| 🗄 🦲 Gestione                                           | CREATE DATABASE ArchiviASN_1                                                               |
|                                                        | GO                                                                                         |
|                                                        | CO CO CO CO CO CO CO CO CO CO CO CO CO C                                                   |
|                                                        | 60                                                                                         |
|                                                        |                                                                                            |
|                                                        |                                                                                            |
|                                                        | CREATE TABLE [Valute] (                                                                    |
|                                                        | [IDValuta] int NOT NULL                                                                    |
|                                                        | . [Descrizione] nvarchar(100) NOT NULL                                                     |
|                                                        | , [Simbolo] nvarchar(10) NOT NULL                                                          |
|                                                        | [Abbreviazione] nvarchar(10) NOT NULL                                                      |
|                                                        | , [CambioBase] numeric(19,6) NOT NULL                                                      |
|                                                        | , [Invisibile] bit NOT NULL                                                                |
|                                                        | );                                                                                         |
|                                                        | GO                                                                                         |
|                                                        | CREATE TABLE [Utenti] (                                                                    |
|                                                        | [IDUtente] int NOT NULL                                                                    |
|                                                        | , [NomeUtente] nvarchar(50) NOT NULL                                                       |
|                                                        | , [Password] nvarchar(20) NOT NULL                                                         |
|                                                        | , [TipoUtente] tinyint NOT NULL                                                            |
|                                                        |                                                                                            |
| ۰                                                      | EConnessione attiva.     TC-PC\SQLEXPRESS (9.0 SP4) sa (53) master 00:00:00 Drighe         |
| Pronto                                                 | Ri1 Col1 Car1 INS                                                                          |

Ora non resta altro che premere in alto sul pulsante "Esegui" ed attendere qualche secondo.

#### 3. Operazioni da eseguire sui Client

#### 3.1 Scaricare ed installare il software necessario

Il software obbligatorio per la configurazione dei Client è il seguente:

www.tetacom.it -> Risorse -> Configurazione di rete

Scaricare ed installare:

- Microsoft SQL Server
- Microsoft SQL Server Management Studio
- AziendaSoft versione Rete (se in precedenza hai installato la versione "base\standard" la devi prima disinstallare e poi installare quella di "Rete")

#### 3.2 Configurare i parametri di connessione di AziendaSoft

Al primo avvio di AziendaSoft sul Client viene visualizzata la seguente finestra:

| Elenco delle Azie | nde Gestite da AziendaSoft |                   |               |          |                |         |         |
|-------------------|----------------------------|-------------------|---------------|----------|----------------|---------|---------|
|                   | Nome Azienda               |                   | Nom           | e Server |                | Nome D  | В       |
| •                 | Nome Azienda               |                   | Sei           | ver,1433 |                | Arch    | iviASN  |
|                   |                            |                   |               |          |                |         |         |
|                   |                            |                   |               |          |                |         |         |
|                   |                            |                   |               |          |                |         |         |
|                   |                            |                   |               |          |                |         |         |
|                   |                            |                   |               |          |                |         |         |
|                   |                            |                   |               |          |                |         |         |
|                   |                            |                   |               |          |                |         |         |
|                   |                            |                   |               |          |                |         |         |
|                   |                            |                   |               |          |                |         |         |
|                   |                            |                   |               |          |                |         |         |
| •                 |                            |                   |               |          |                |         | +       |
|                   | ок                         | Crea Collegamento | ×2<br>Duplica | Nuova    | ■]<br>Modifica | Elimina | Annulla |
|                   |                            |                   | - ap acc      |          |                |         |         |

Premi il pulsante "Modifica" per inserire i parametri di connessione agli archivi: si aprirà la seguente finestra:

| 7 Impostazioni per la Connessione alla Rete         |                            |   |
|-----------------------------------------------------|----------------------------|---|
| Nome Azienda                                        |                            |   |
| Nome della tua azienda                              |                            |   |
| Inserisci il Nome del Server oppure il suo Indirizz | o IP e la Porta Utilizzata | _ |
|                                                     |                            |   |
| Nome del <u>D</u> atabase                           |                            |   |
| ArchiviASN_1                                        |                            |   |
| Nome <u>U</u> tente                                 |                            |   |
| sa                                                  |                            |   |
| Password                                            |                            |   |
| •••••                                               |                            |   |
|                                                     |                            |   |
|                                                     | iii 😢                      |   |
|                                                     | Salva Chiudi               |   |
|                                                     |                            |   |

Come da figura, le caselle di testo richiedono le seguenti informazioni

Nome Azienda: inserisci il nome della tua azienda

**Nome del Server**: inserisci il nome del server oppure il suo indirizzo IP. Inserisci la porta utilizzata separandola dal nome server oppure indirizzo IP tramite una virgola. Il nome del tuo server è indicato in <u>questo passaggio</u>

Nome del Database: inserisci ArchiviASN\_1

Nome utente: inserisci sa.

Password: inserisci la password associata all'utente sa. La password è indicata in questo passaggio

Premi il pulsante "Salva"

L'azienda appena creata, viene visualizzata nella finestra "Elenco delle aziende gestite da AziendaSoft": da questa finestra premi il pulsante "OK".

A questo punto AziendaSoft starà lavorando con gli archivi situati sul server.

### 4. Operazioni in caso di passaggio dei dati da AziendaSoft versione standard verso la versione di rete. Operazione da fare sul Server

## 4.1 Eseguire un backup degli archivi UBK con la versione standard

Dalla versione standard, menu Programma, seleziona "Backup archivi UBK" come da seguente immagine. Nella finestra successiva seleziona un percorso in cui salvare gli archivi.

Dopo aver esportato gli archivi, possiamo disinstallare la versione standard

#### 4.2 Ripristinare gli archivi UBK con la versione di rete

Installiamo la versione di rete ed eseguiamo il comando "Ripristina archivi UBK" dal menu Programma. Selezioniamo il file che abbiamo esportato nel paragrafo precedente.

#### 5. Aggiungere una nuova azienda

#### 5.1 Creazione del database della nuova azienda

Così come spiegato nell'apposito <u>paragrafo</u>, andremo a creare un nuovo database per una nuova azienda gestita da AziendaSoft.

Dal Microsoft SQL Server Management Studio, facciamo clic sul menu File -> Apri -> File selezionando un file che si trova nella cartella in cui è installato il programma. Il file si chiama "ArchiviRete.sql". La cartella in cui viene installato il programma è questa (può variare in base alla tua versione di Windows)

Computer-> C:\Programmi (x86)\TetaCom\AziendaSoft N\

Quando selezioniamo il file dovremmo trovarci una finestra del genere

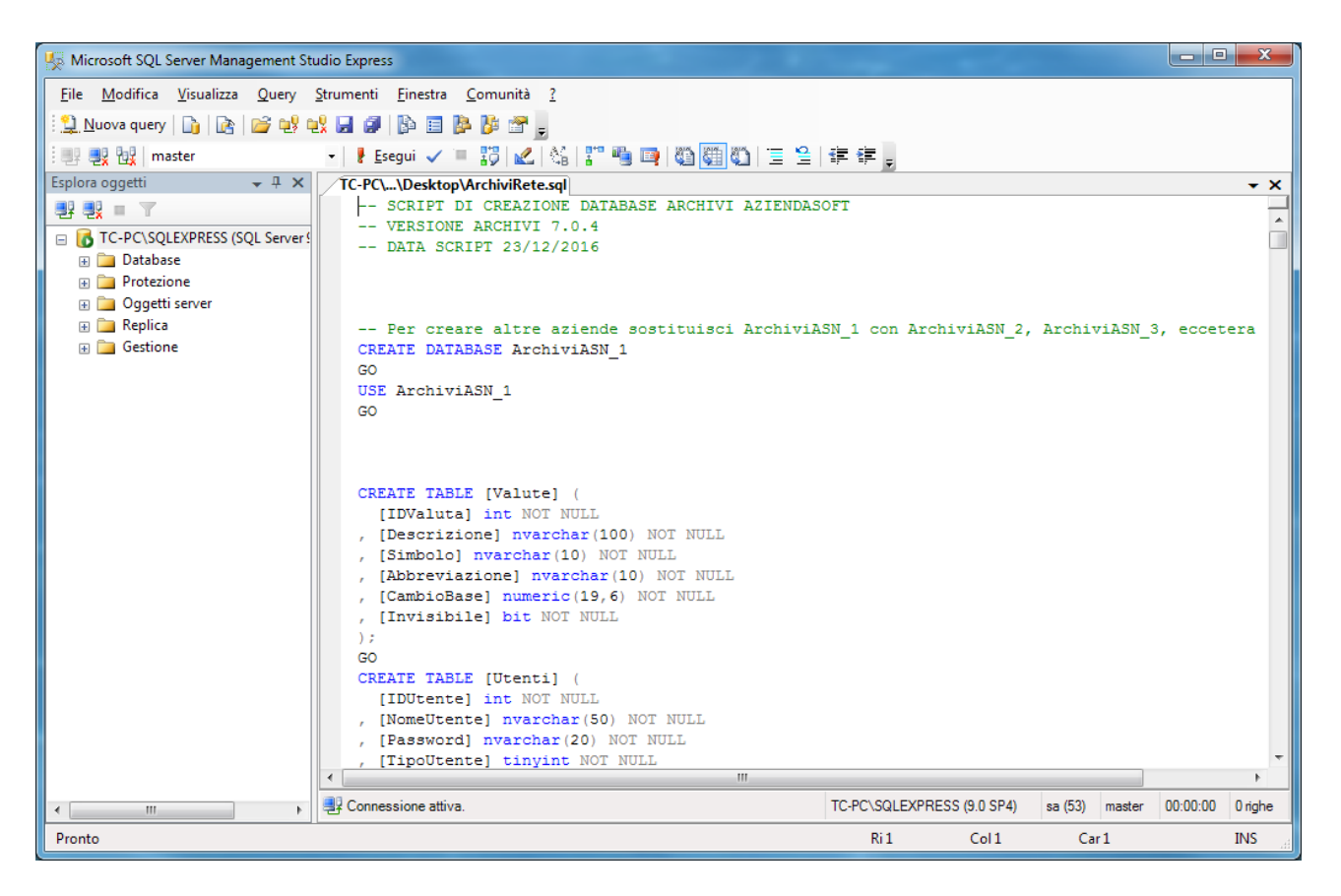

Modifica la riga "CREATE DATABASE ArchiviASN\_1" in

"CREATE DATABASE ArchiviASN\_2" mettendo un 2 per indicare che si tratta della seconda azienda.

Modifica anche la riga "USE ArchiviASN\_1" in

"USE ArchiviASN\_2" mettendo un 2 anche in questo caso per indicare che si tratta della seconda azienda.

Ora non resta altro che premere in alto sul pulsante "Esegui" ed attendere qualche secondo.

#### 5.2 Configurazione di AziendaSoft

Avvia AziendaSoft e nella prima finestra "Elenco delle aziende gestite da AziendaSoft" clicca su "Nuova": si aprirà la seguente finestra:

| Impostazioni per la Connessione alla Rete                 | l       |              | x   |
|-----------------------------------------------------------|---------|--------------|-----|
| <u>N</u> ome Azienda                                      |         |              |     |
| Nome della nuova azienda                                  |         |              |     |
| Inserisci il Nome del Server oppure il suo Indirizzo IP e | la Port | a Utilizzata | a   |
|                                                           |         |              |     |
| Nome del <u>D</u> atabase                                 | _       |              |     |
| ArchiviASN_2                                              |         |              |     |
| Nome <u>U</u> tente                                       | _       |              |     |
| sa                                                        |         |              |     |
| Password                                                  | _       |              |     |
| •••••                                                     |         |              |     |
|                                                           |         |              |     |
|                                                           |         | - E          | 3   |
|                                                           | Salva   | Chiu         | udi |
|                                                           |         |              |     |

Come da figura, le caselle di testo richiedono le seguenti informazioni

Nome Azienda: inserisci il nome della tua azienda

**Nome del Server**: inserisci il nome del server oppure il suo indirizzo IP. Inserisci la porta utilizzata separandola dal nome server oppure indirizzo IP tramite una virgola. Il nome del tuo server è indicato in <u>questo passaggio</u>

Nome del Database: inserisci ArchiviASN\_2

Nome utente: inserisci sa.

Password: inserisci la password associata all'utente sa. La password è indicata in questo passaggio

```
Premi il pulsante "Salva"
```

L'azienda appena creata, viene visualizzata nella finestra "Elenco delle aziende gestite da AziendaSoft": da questa finestra premi il pulsante "OK".